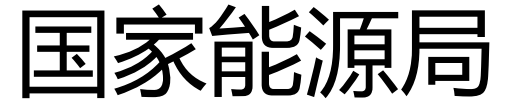

# 东北监管局

## 电力安全监管信息系统

## 使用手册

东北能源监管局

电力安全监管处

2016年11月

目录

| 1  | 登       | 录系 | 统                                     | 5 |
|----|---------|----|---------------------------------------|---|
| 2  | 用       | 户注 | :册                                    | 6 |
| 3  | 电       | 力安 | 全监管信息报送一览表                            | 7 |
| 4  | 完       | 善信 | [息10                                  | 0 |
| 5  | 报       | 告管 | 7理1                                   | 2 |
|    | 5.1     | 年  | 度报告1                                  | 2 |
|    | 5.2     | 事  | ↓ ↓ ↓ ↓ ↓ ↓ ↓ ↓ ↓ ↓ ↓ ↓ ↓ ↓ ↓ ↓ ↓ ↓ ↓ | 3 |
|    | 5.3     | 事  | F件月报14                                | 4 |
|    | 5.4     | 事  | F故、事件报告1                              | 5 |
|    | 5.5     | 事  | 平件事故调查报告1                             | 6 |
|    | 5.6     | 电  | 2.力安全事件信息统计表1                         | 7 |
|    | 5.7     | 电  | 2.力事故基本信息统计表11                        | 8 |
|    | 5.8     | 电  | 2.力人身伤亡事故、设备事故报告19                    | 9 |
| 6  | 备       | 案管 | 7理20                                  | 0 |
|    | 6.1     | 电  | 2.力建设工程备案                             | 0 |
|    | 6.2     | 贮  | 之灰场安全备案                               | 1 |
|    | 6.3     | 水  | 这电站大坝安全备案                             | 2 |
|    | 6.4     | 应  | 2.急预案备案                               | 2 |
|    | 6.5     | 电  | 2.力标准化备案                              | 3 |
|    | 6.6     | 信  | 5息等保定级24                              | 4 |
| 7  | 隐       | 患治 | ?理2                                   | 7 |
|    | 7.1     | 隓  | 急患治理月报                                | 7 |
|    | 7.2     | 重  | 2.                                    | 9 |
|    | 7.3     | 隐  | 急患排查总结季分析报告2                          | 9 |
|    | 7.4     | 隐  | 急患排查总结年分析报告                           | 0 |
| 8  | 应       | 急演 | /练                                    | 1 |
|    | 8.1     | 应  | Z急演练计划                                | 1 |
|    | 8.2     | 应  | ī急演练总结                                | 2 |
| 9  | 信       | 息安 | 全                                     | 3 |
| 10 | )       | 监督 | 4检查                                   | 4 |
|    | 10.1    |    | 整改及完成情况                               | 4 |
| 11 | L       | 文件 | - 管理                                  | 5 |
|    | 11 1    |    | 能源局文件 31                              | 5 |
|    | 11.2    |    | 政府文件                                  | 6 |
|    | · · · 4 |    |                                       | 2 |

| 13 | 使用 | 引说明及要求  | . 39 |
|----|----|---------|------|
| 12 | 信息 | 【维护     | . 39 |
| 11 | .4 | 企业回执    | 38   |
| 11 | .3 | 东北监管局文件 | 37   |

#### 1 登陆系统

▶ 在浏览器输入电力安全监管系统平台网址:

http://www.12398jl.com/anquan/index.aspx, 点击回车。(如下图)

| (三) 国家能源局东北监管局<br>电力安全监管信息系统                                                                                                    | 首页 监管动                                                                                                    | 态 公告通知 行业要闻 法律法规 办理说明                                                                                                    |
|----------------------------------------------------------------------------------------------------|----------------------------------------------------------------------------------------------------|----------------------------------------------------------------------------------------------------|
| 逐级审批 2 3 4 4 4 4 4 4 4 4 4 4 4 4 4 4 4 4 4 4                                                                                                    | 反馈回执<br>备案完成                                                                                                    | 安全用户登录     用户名     密码     验证码     登录     基建备案注册                                                                                                    |
| 公示                                                                                                    | 监管动态 More >                                                                                                    | 公告通知 HDRE →                                                                                                    |
| 孙吴县海峰热电有限责任公司电力企业应急预紧通过<br>赤峰市盛能新能源有限公司基建备案通过<br>孙吴县海峰热电有限责任公司基建备案通过<br>四平中科能源环保有限公司电力企业应急预案通过<br>辽宁东方发电有限公司基建备案通过<br>中广核太阳能(义县)有限公司基建备案通过<br>国电利车后等类化发电 有限公司基建备案通过 | 国家能源局组织对辽宁省电力建设工程质量开展<br>东北能源监管局启动电力建设工程"回头看"检查<br>东北能源监管局认真配合做好国务院安委会安全<br>东北能源监管局对抚顺供电公司开展防汛专项督<br>东北能源监管局对辽宁省电力企业开展防汛督查<br>东北能源监管局部署并网电厂涉网安全专项检查 | 关于对国华(呼伦贝尔)风电有限公司事故的通报<br>转发国家能源局综合司关于突出抓好当前电力安<br>关于转发黑龙江省政府安委会《关于进一步加强<br>转发《辽宁省安委会〈转发国务院安委会办公室<br>关于开展东北区域2016年煤电超低排放和节能<br>关于做好当前能源领域安全生产工作的通知 |
| 四电科左后旗元(X发电有限公司 基建 首亲 盖过<br>国由 科 左后 谊 光 伏 发 由 有 限 公司 信 良 系 绕 安 全 等 级 保 护 诵 讨                                                                                        | 行业要闻                                                                                                    | 法律法规                                                                                                    |
| 华电内蒙古开鲁风电有限公司信息系统安全等级保护通过<br>华电科左中旗风电有限公司信息系统安全等级保护通过<br>辽宁大唐国际沈东热电有限责任公司基建备案通过<br>国电和风风电开发有限公司黑山分公司基建备案通过<br>洮商市热电有限责任公司基建备案通过<br>深能北方(満洲里)能源开发有限公司基建备案通过          | 全球首座"蓄热式"熔盐绿色供热系统试车成功<br>国务院印发《"十三五"控制温室气体排放工作方<br>电力发展"十三五"规划发布<br>10月份全社会用电量同比增长7.0%<br>东北能源监管局启动电力建设工程"回头看"检查<br>王晓林副局长赴辽宁调研电力安全生产工作             | 煤电超低排放和节能改造项目现场安全检查手册<br>电力建设工程施工安全监督管理办法<br>水电站大坝安全注册登记监督管理办法(国能安<br>水电站大坝安全定期检查监督管理办法(国能安<br>燃煤发电厂贮灰场安全监督管理规定(电监安全<br>燃煤发电厂流氨灌区安全管理规定(国能安全[2     |
| 相关链接  ▼     区域监管局                                                                                                    | ▼ 省级监管办公室 ▼                                                                                                    | 联系地址                                                                                                    |
| 地址:中国 沈阳                                                                                                    | 3市和平区南大街48号 邮编·110006 维护由话·0431—85                                                                                                    | 791641                                                                                                    |

▶ 在网页右上角输入正确安全用户名和密码,点击"登录"按钮,

即可登录东北能源监管局-电力安全监管信息平台。(如下图)

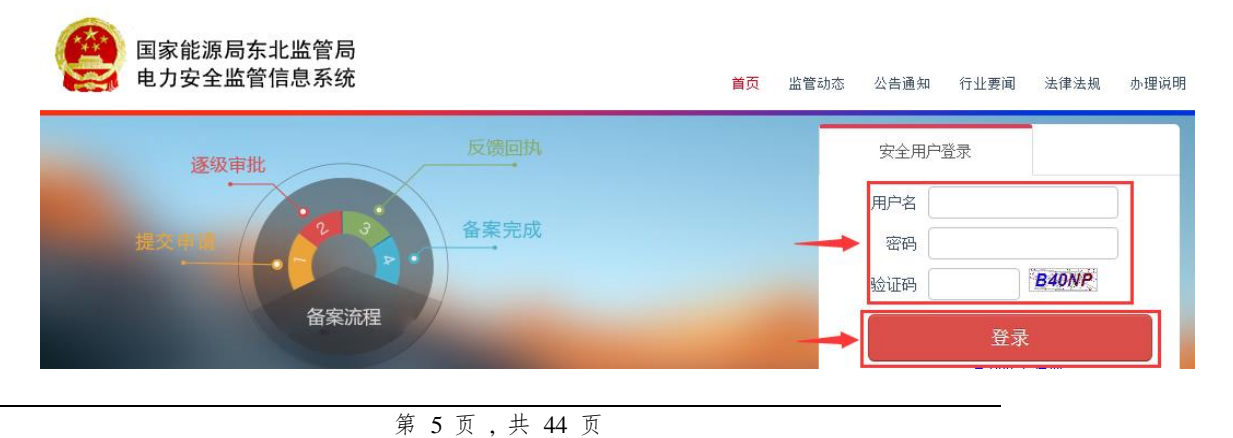

注:1、如已办理过电力业务许可证,用户名为:电力业务 许可证号+aq(例如:1020508-00264aq),初始密码:1.(登陆后请 立即更改初始密码并妥善保管)。

- 2 用户注册
- ▶ 需要办理基建备案的单位(无电力业务许可证)请点击"登录"按 钮下的"基建备案注册"。(如下图)

| 安全用户登录 |
|--------|
| 用户名    |
| 密码     |
| 验证码    |
|        |
| 登录     |
|        |

▶ 将"电力安全监管信息系统-企业注册基本信息表"下载至您电脑本机,按照《电力安全监管信息系统-企业注册基本信息表》要求认真填写即可。

3 电力安全监管信息报送一览表

| 序号 | 报告类型 | 报送项目         | 报送时间            | 报送位置            |
|----|------|--------------|-----------------|-----------------|
| 1  |      | 事故报告         | 事故发生一小时内        | 报告管理-事故/事件报告    |
| 2  |      | 事件报告         | 事件发生一小时内        | 报告管理-事故/事件报告    |
| 3  | 即    | 信息安全事件       | 事件发生一小时内        | 信息安全            |
| 4  | 时    | 重大隐患报告       | 确定为重大隐患后立即上报。   | 隐患治理-重大隐患报告     |
| 5  | 报    | 电力人身伤亡事故     | 报告批复或同意后 5 个工作日 | 报告管理-电力人身伤亡事故   |
| 5  | 告    |              | 内               |                 |
| 6  |      | 电力安全事故/设备事故报 | 报告批复或同意后 5 个工作日 | 报告管理-电力安全事故/设备事 |
| 0  |      | 告            | 内               | 故报告             |
| 7  | 月    | 事故月报         | 每月 10 日前        | 报告管理-事故月报       |
| 8  | 报    | 事件月报         | 每月 10 日前        | 报告管理-事件月报       |
| 9  |      | 隐患治理月报       | 每月 10 日前        | 隐患治理-隐患排查月报     |

| 10 |      | 电力事故基本信息统计表 | 每月 10 日前       | 报告管理-电力事故基本信息统计 |
|----|------|-------------|----------------|-----------------|
| 10 |      |             |                | 表               |
| 11 | 季    | 隐患排查总结季分析报告 | 每季度第一个月 10 日前  | 隐患治理-隐患排查总结季分析报 |
|    | 报    |             |                | 告               |
| 12 |      | 安全年度报告      | 每年1月10日前       | 报告管理-年度报告       |
| 12 | 在    | 隐患排查总结年分析报告 | 每年1月10日前       | 隐患治理-隐患排查总结年分析报 |
| 15 | 十    |             |                | 告               |
| 14 | JIX. | 应急演练计划      | 每年1月10日前       | 应急演练-应急演练计划     |
| 15 |      | 应急演练总结      | 每年1月10日前       | 应急演练-应急演练总结     |
| 16 | 安    | 应急预案备案      | 每3年一次          | 备案管理-应急预案备案     |
| 17 | 全    | 基建备案        | 开工报告批准后15个工作日内 | 备案管理-基建备案       |
| 18 | 监    | 水电站大坝备案     | 每5年一次          | 备案管理-水电站大坝备案    |
| 19 | 管    | 贮灰场安全备案     | 每3年一次          | 备案管理-贮灰场安全备案    |

| 20 | 信 | 信息安全等保定级   |    | 定级后 30 个工作日内 | 备案管理-信息等保定级     |
|----|---|------------|----|--------------|-----------------|
| 21 | 息 | 电力标准化达标 每年 |    | 开展1次自查评      | 备案管理-电力标准化备案    |
| 22 |   | 安全检查整改计划及  | 按整 | §改通知书规定日期报送  | 监管检查-安全检查整改计划及完 |
|    |   | 完成情况报表     |    |              | 成情况报表           |

注:请东北区域电力企业严格按照《电力安全监管信息报送一览表》的报送时间要求报送。

#### 4 完善信息

▶ 登录后,系统提示您需要完善本企业相关信息,点击"确定"。(如下图)

| I                             | 应思官理 |        |
|-------------------------------|------|--------|
| <mark>系统提示</mark> :请完善您的基本信息! |      | ×      |
|                               |      | <br>关闭 |

- ▶ 系统将智能提取您公司的相关信息,请您认真核对,确认无误后 点击"保存基本信息"按钮。(如下图)
  - 企业通讯录管理

| 企业名称                     |
|--------------------------|
| 热电有限责任公司                 |
| 生产值班电话(格式:0000-12345678) |
| 0 36139                  |
| 公司传真(格式:0000-12345678)   |
| 0 236105                 |
| 如编                       |
| 011150                   |
| 公司邮箱                     |
| 37054@qq.com             |
| <b>通讯地址</b>              |
| .鎮巴林路北段西侧                |
| 保存基本信息                   |

▶ 企业基本信息保存完毕后,请添加企业相关人员信息。在相关职务后点击"添加人员"按钮。(如下图)

| 总经理 #象人員 🔶                      |    |      |      |      |    |
|---------------------------------|----|------|------|------|----|
| 序号                              | 姓名 | 办公电话 | 移动电话 | 个人邮箱 | 操作 |
| 党委书记 <mark> </mark>             | -  |      |      |      |    |
| 序号                              | 姓名 | 办公电话 | 移动电话 | 个人邮箱 | 操作 |
| 副总经理                            |    |      |      |      |    |
| 序号                              | 姓名 | 办公电话 | 移动电话 | 个人邮箱 | 操作 |
| <i>生产部主住<mark> #</mark>象人员</i>  |    |      |      |      |    |
| 序号                              | 姓名 | 办公电话 | 移动电话 | 个人邮箱 | 操作 |
| <i>生产部副主任 <mark>#加人员</mark></i> | -  |      |      |      |    |
| 序号                              | 姓名 | 办公电话 | 移动电话 | 个人邮箱 | 操作 |
| 安监部主任 <mark>顺加人员</mark>         | -  |      |      |      |    |
| 序号                              | 姓名 | 办公电话 | 移动电话 | 个人邮箱 | 操作 |
| 安监部副主住 <mark>#加人员</mark>        |    |      |      |      |    |
| 序号                              | 姓名 | 办公电话 | 移动电话 | 个人邮箱 | 操作 |
| 文书 <mark>#加人员</mark>            | _  |      |      |      |    |
| 序号                              | 姓名 | 办公电话 | 移动电话 | 个人邮箱 | 操作 |

▶ 将人员信息填写完毕后,点击"保存"按钮。(如下图)

## 企业通讯录人员信息管理

| 姓名   |
|------|
|      |
| 办公电话 |
|      |
| 移动电话 |
|      |
| 个人邮箱 |
|      |
| 保存重置 |

#### 5 报告管理

#### 5.1 年度报告

▶ 点击"新建年报"(如下图)

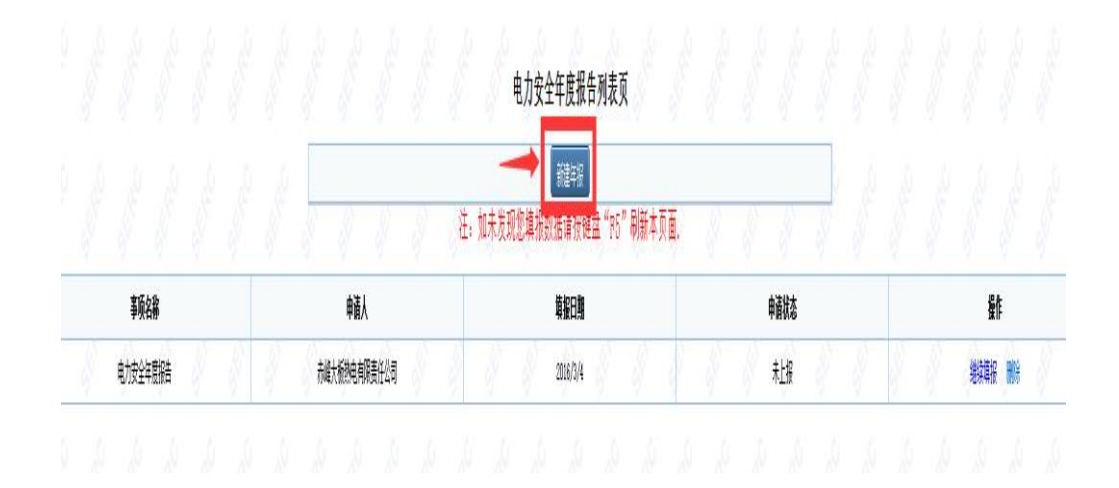

▶ 请认真填报内容确认无误后点击"保存"按钮。(如下图)

## 2015年度电力安全生产情况报告

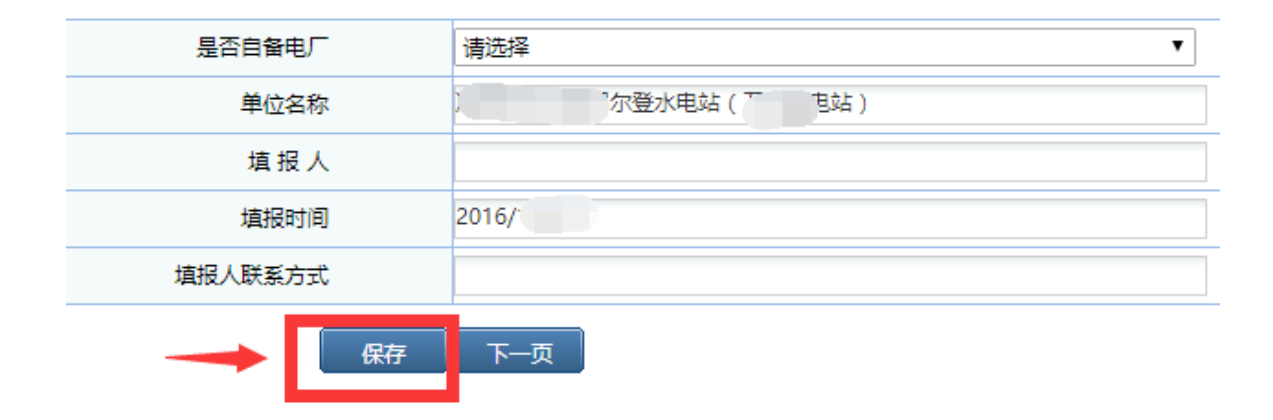

▶ 每项内容确认无误后点击"提交"按钮,即向监管机构进行申报。 (如下图)

| 整改措施 |
|------|
|      |
|      |
|      |
|      |
|      |
|      |
| 提交   |

#### 5.2 事故月报

▶ 点击"新建事项"(如下图):

| 2 | 20 | 20    | 填报    | 时间: 🔽 | <br>查询  | 新   | 建事项  | 4     | 20    | <u></u> _ |
|---|----|-------|-------|-------|---------|-----|------|-------|-------|-----------|
|   |    | 电力安全事 | 故(当月) |       | 设备事故 (当 | i月) | 电力生产 | 人身伤亡起 | 數(当月) | 电力建设人身    |
|   |    |       |       |       |         |     |      |       |       |           |
|   |    |       |       |       |         |     |      |       |       |           |

▶ 请认真填报内容确认无误后点击"保存"按钮。(如下图)

## 5.3 事件月报

▶ 点击"新建事项"(如下图):

| 3                | 20     | 20   | 20      | 200  | -    | 20  | a co | 20   |
|------------------|--------|------|---------|------|------|-----|------|------|
|                  |        | 填报时  | 讨问: _ ▼ | 查询   | 新    | 建事项 | -    |      |
| ;                | 事件次数(本 | (月)  |         | 本年累计 | ŀ    |     | 上年同期 |      |
|                  |        |      | 5       |      |      | 5   |      | 5    |
|                  |        |      |         |      |      |     |      |      |
|                  | 点击"汤   | 忘加"可 | 填写多     | 条记录  | (如下图 | ])  |      |      |
|                  |        |      |         |      |      |     |      |      |
| 时间               |        |      | 操作      |      |      |     |      |      |
|                  |        |      | 增加      |      |      |     |      |      |
|                  |        |      |         |      |      |     |      |      |
| $\triangleright$ | 如实填写   | 房信息后 | 可点击     | "保存  | "或"申 | 报"按 | 钮(如丁 | 、图): |

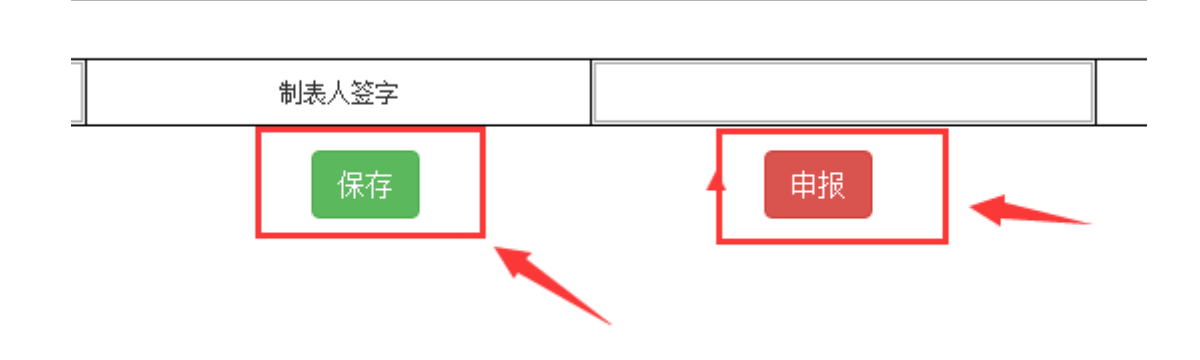

- ◆ "保存"和"申报"的区别。以下所有的"保存"和"申报" 都具有相同的功能。该文档只在这里对其进行详细说明,后续 将不再作为重点强调说明。
- ◆保存:是对该条记录的保存过程,保存仅仅是将填写的数据进行保存,并可在返回之后的列表页进行查看,并未上报至东北能源监管局。
- ◆申报:点击"申报"按钮,不仅对填报数据进行了保存,而且 还将数据上报至东北能源监管局。申报成功后的记录,在列表 中是不允许"修改"和"删除"的。申报成功后的数据即视为 监管机构审批的最终数据。

#### 5.4 事故、事件报告

▶ 点击"新建报告"按钮(如下图)

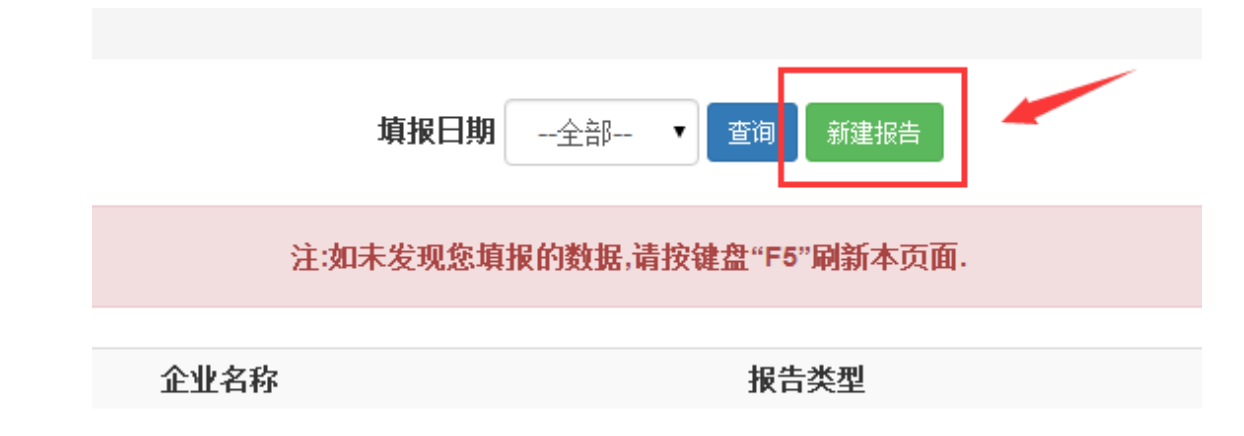

进入后,需要先选择"报告类型"和"报告方式",因为该记录包含"事故"、"事件"报告以及"第一次报告(即时报告)"和"后续报告",选择之后进行填写。如实填写信息,点击"保存"或"申报"按钮(如下图):

≧事故、设备事故。

| 長。                  |    |  |    |  |  |  |
|---------------------|----|--|----|--|--|--|
| ill L L 的事故,简称设备事故。 |    |  |    |  |  |  |
| 宗人数和重伤人数为必填项,无则填0。  |    |  |    |  |  |  |
| >                   |    |  |    |  |  |  |
|                     | 保存 |  | 申报 |  |  |  |

#### 5.5 事件事故调查报告

▶ 点击"事故调查报告"或"事件调查报告"(如下图)

▶ 点击"新建调查报告"(如下图)

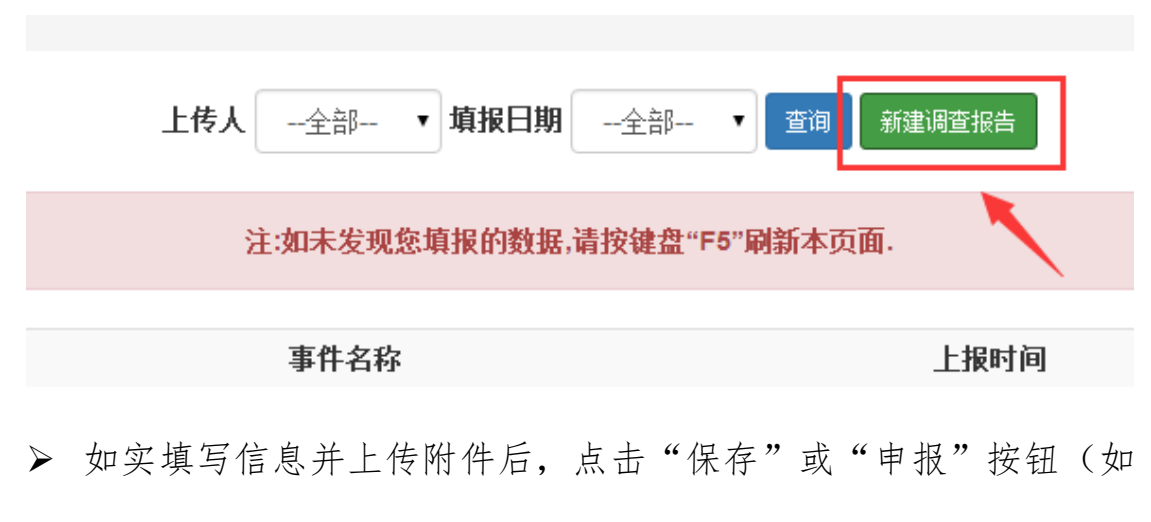

下图)

| 任何文件 |    |    |
|------|----|----|
|      | 保存 | 申报 |

- 5.6 电力安全事件信息统计表
- ▶ 点击"填写报表"按钮(如下图)

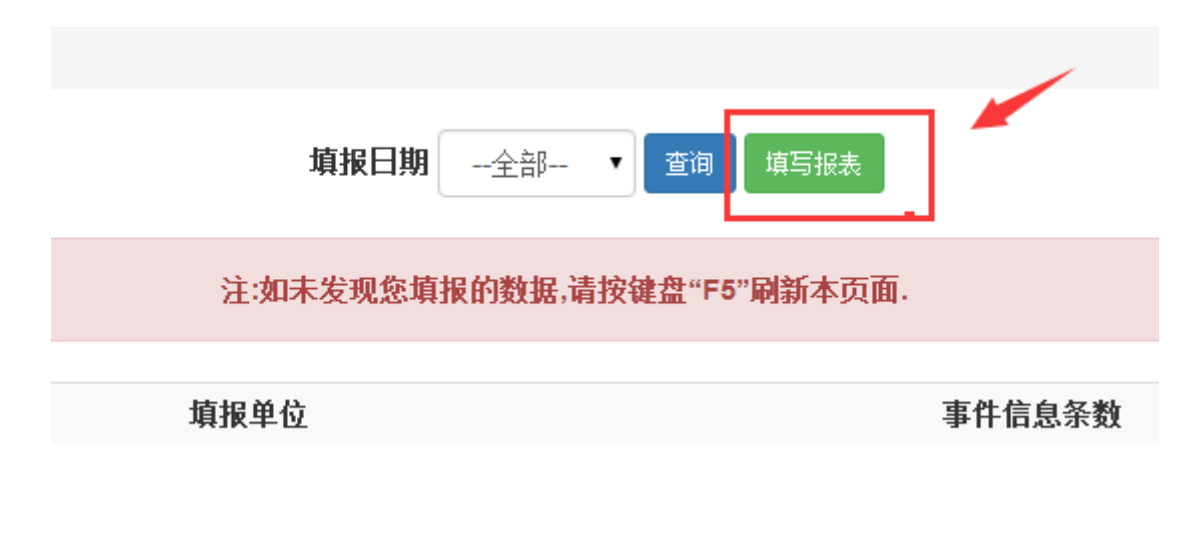

▶ 点击"增加"按钮可以增加多条记录(如下图)

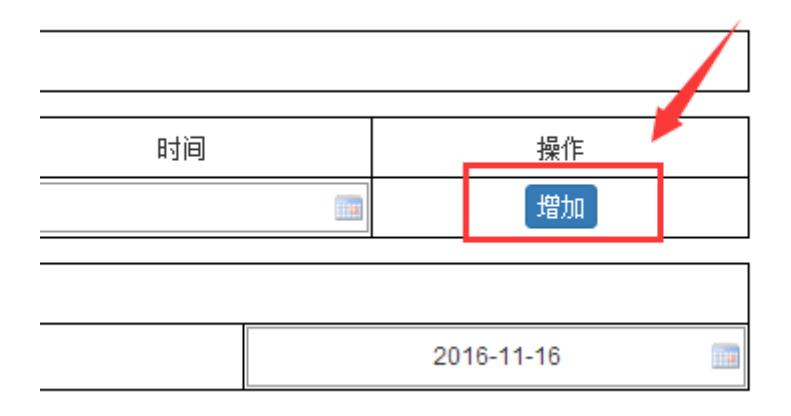

▶ 如实填写信息后,可点击"保存"或"申报"按钮。(如下图)

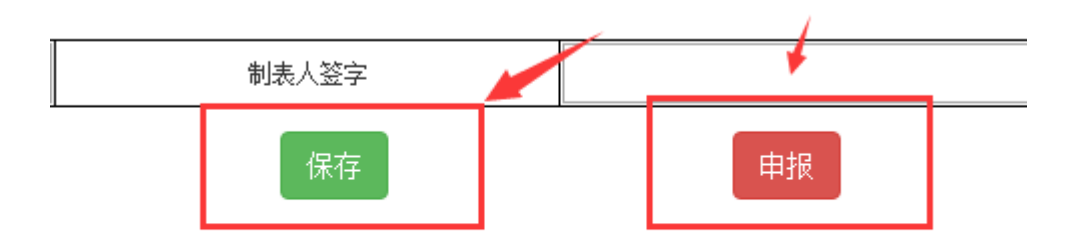

- 5.7 电力事故基本信息统计表
- ▶ 点击"填写报表"按钮(如下图)

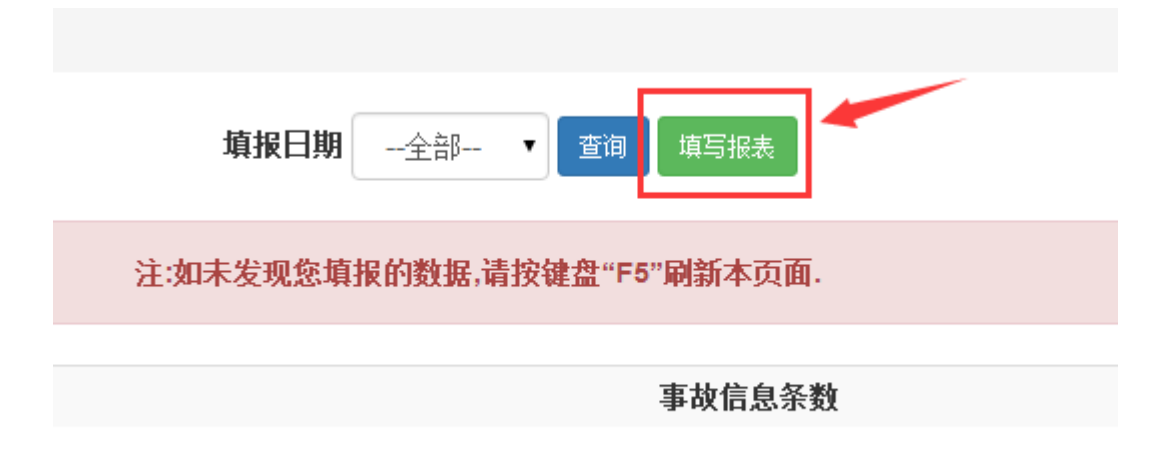

▶ 点击"增加"按钮可以增加多条记录(如下图)

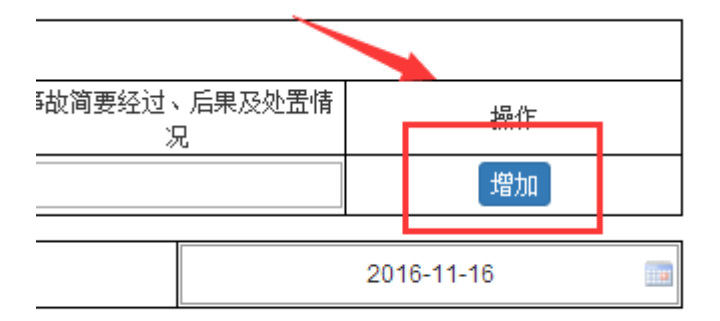

▶ 如实填写信息后,可点击"保存"或"申报"按钮。(如下图)

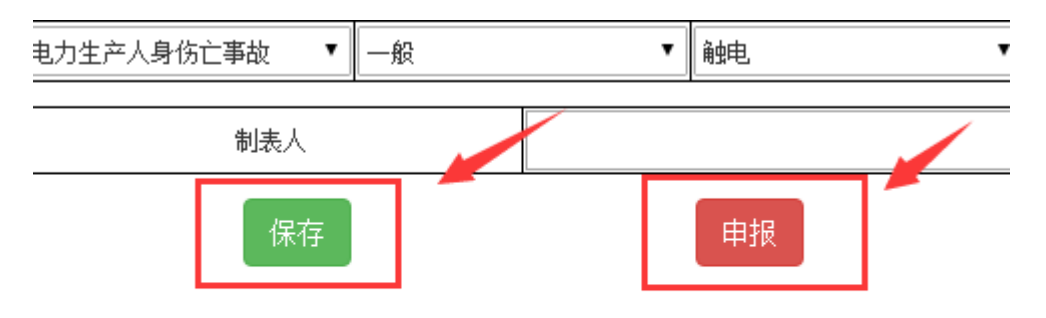

- 5.8 电力人身伤亡事故、设备事故报告
- ▶ 点击"填写报表"(如下图):

| 項报日期全部 ▼ 查询 項与报表<br>注:如未发现您填报的数据,请按键盘"F5"刷新本页 | <b>〕</b><br>ī面. |
|-----------------------------------------------|-----------------|
| 安全事故累计次数                                      | 设备事故当月次         |

▶ 如实填写信息后,可点击"保存"或"申报"按钮。(如下图)

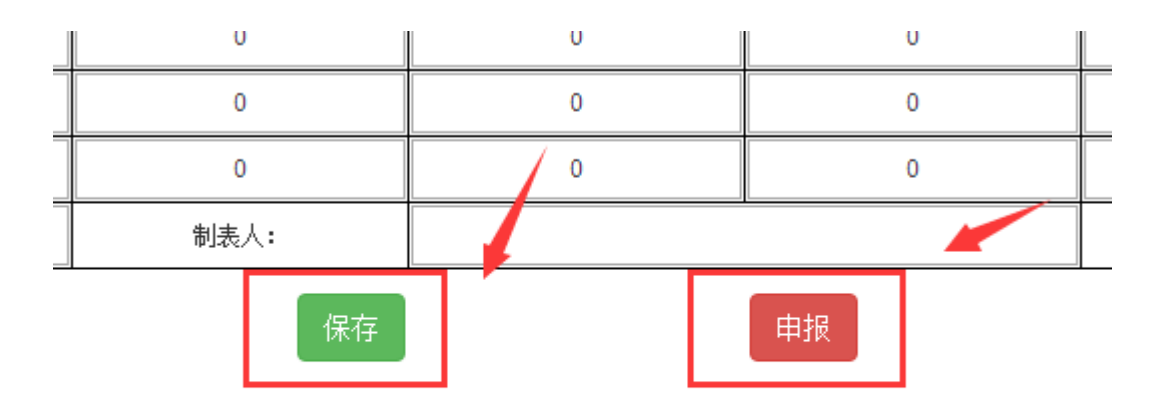

- 6 备案管理
- 6.1 电力建设工程备案
- ▶ 点击"新建申请表"(如下图)

| <b>填报日期</b> ▼ 查询 新建申请表      |
|-----------------------------|
| 注:如未发现您填报的数据,请按键盘"F5"刷新本页面. |
|                             |
| 建设单位                        |

▶ 第一页的基本信息是数据的基础,必须填写并保存(如下图)

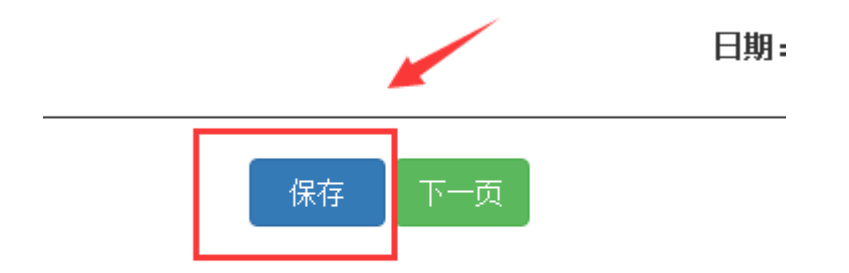

▶ 后续信息如实填写后,可点击"保存"或"提交"(和申报按钮具有相同功能)按钮。(如下图)

| 上一页 | 保存 | 提交 |  |
|-----|----|----|--|
|     |    |    |  |

- 6.2 贮灰场安全备案
- ▶ 点击"新建申请表"(如下图)

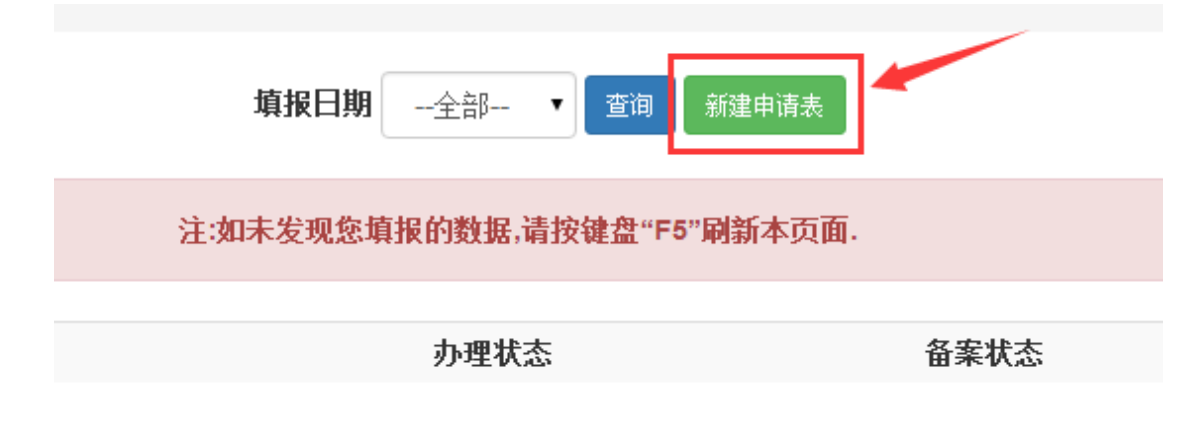

▶ 如实填写信息后,可点击"保存"或"申报"按钮。(如下图)

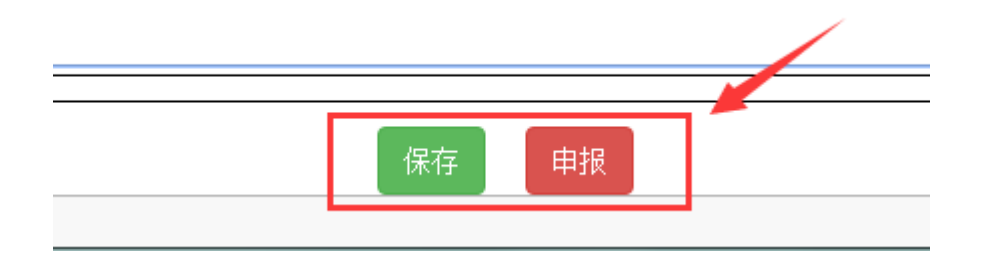

### 6.3 水电站大坝安全备案

▶ 点击"新建申请表"(如下图)

| 填报日期全部 ▼ 查询 新建申请表           |            |              |  |  |  |  |
|-----------------------------|------------|--------------|--|--|--|--|
| 注:如未发现您填报的数据,请按键盘"F5"刷新本页面. |            |              |  |  |  |  |
| 名称                          | 办理状态       | 备案状态         |  |  |  |  |
| 如实填写信息                      | 后,可点击"保存"或 | "申报"按钮。(如下图) |  |  |  |  |
|                             |            |              |  |  |  |  |
|                             | 保存申报       |              |  |  |  |  |
|                             |            |              |  |  |  |  |

## 6.4 应急预案备案

▶ 点击"新建申请表"(如下图)

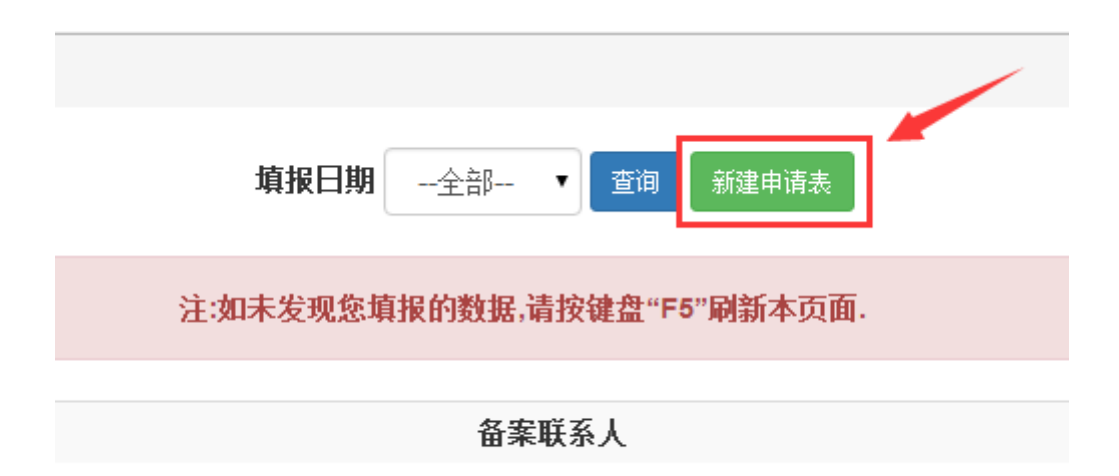

▶ 点击"增加"按钮可填写多条预案记录(如下图)

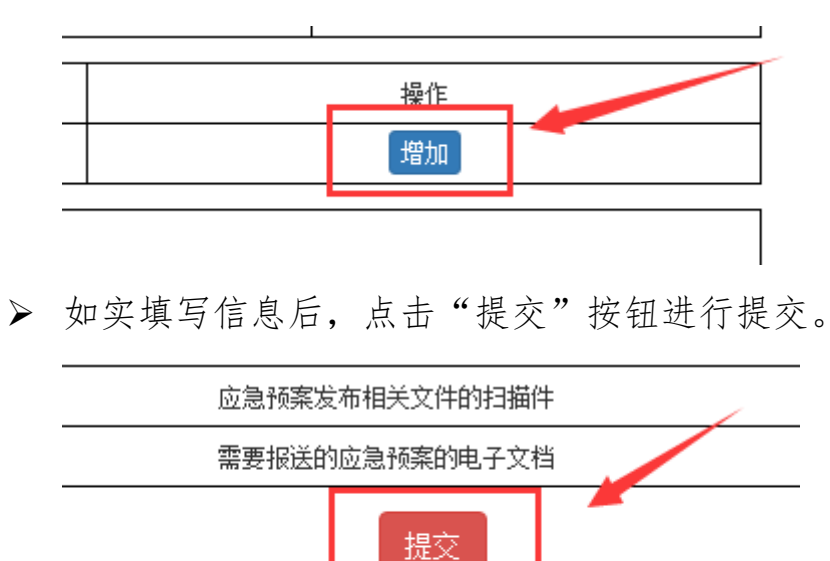

- 6.5 电力标准化备案
- ▶ 点击"新建申请表"(如下图)

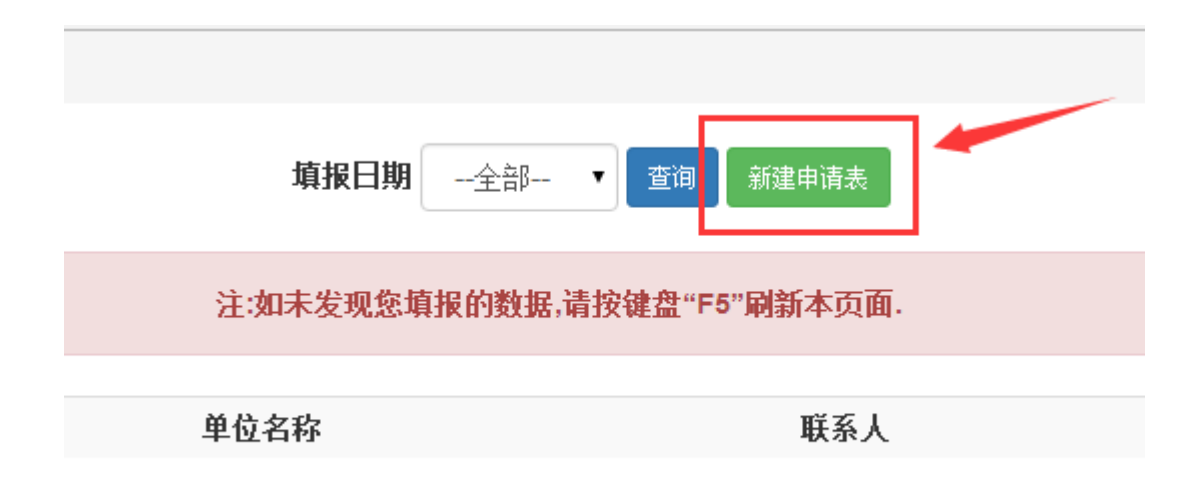

▶ 如实填写信息后,点击"提交"按钮(如下图)

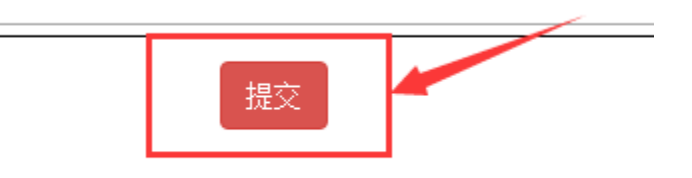

- 6.6 信息等保定级
- ▶ 点击"新建申请表"(如下图)

| <b>填报日期</b> ▼ 查询 新建申请表      |
|-----------------------------|
| 注:如未发现您填报的数据,请按键盘"F5"刷新本页面. |
| 备案单位                        |

▶ 封面信息是该条数据的基础,必须保存才可以填写后续信息。(如下图)

| 备案单位 |                           | )   |  |
|------|---------------------------|-----|--|
| 备案时间 | 2016-11- <mark>1</mark> 6 |     |  |
|      |                           |     |  |
|      | 保存                        | 下一页 |  |

在填写到"信息系统定级指导"时,是必须填写"系统数量"。并 且该数据必须为"正整数",填写完毕后,点击保存按钮。(如下 图)

| 省院 (或甲级资质)及以上设计单位   | 3 |      |
|---------------------|---|------|
| <br>省院(或甲级资质)以下设计单位 | 2 | 2    |
|                     | 2 | 1    |
| 上一页 保存 下一页          |   | 例子数据 |

▶ 保存后,系统会自动根据您填写的数据,进行生成。(如下图)

| 类别 |        | 系统类型       | 范围              |
|----|--------|------------|-----------------|
|    | 管理信息系统 | 电力设计管理信息系统 | 省院(或甲级资质)以下设计单位 |
|    | 管理信息系统 | 电力设计管理信息系统 | 省院(或甲级资质)以下设计单位 |
|    | 管理信息系统 | 电力企业广域网    |                 |

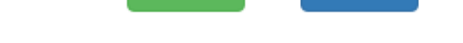

保存

▶ 依次填写"系统名称"和"拟定等级"后点击"填写备案"(如下

图)

| Ι | 系统名称 | 类别     | 系统类型       | 范围              | 建议等级 | 拟定等级 | 填报状态 | 操作   |
|---|------|--------|------------|-----------------|------|------|------|------|
| T |      | 管理信息系统 | 电力设计管理信息系统 | 省院(或甲级资质)以下设计单位 | 2    |      | 未填报  | 填写备案 |
| T |      | 管理信息系统 | 电力设计管理信息系统 | 省院(或甲级资质)以下设计单位 | 2    |      | 未填报  | 填写备案 |
|   |      | 管理信息系统 | 电力企业广域网    |                 | 2    |      | 未填报  | 填写备案 |
| - |      |        |            | 1               |      |      |      |      |

▶ 点击"填写备案"后,如实填写备案信息,点击"保存"按钮,

(如下图)

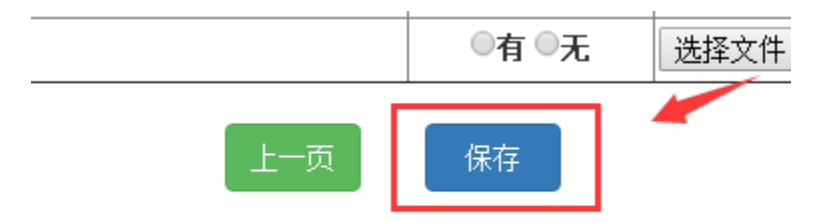

▶ 此时,填写后的记录的"填报状态"自动更改为"已填报",证明 该记录被保存(如下图)

| 级 | 拟定等级 | 填报状态 | 操作   |
|---|------|------|------|
|   | 2    | 已填报  | 填写备案 |
|   |      | 未填报  | 填写备案 |
|   |      | 未填报  | 填写备案 |

▶ 依次填写多个备案后,点击最终的"保存"按钮即可保存(如下

图)

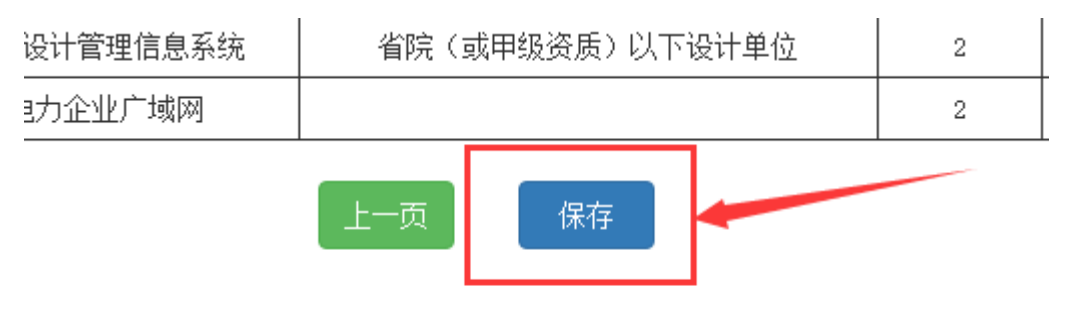

▶ 点击保存后,会自动生成一个"汇总表"(如下图)

| *                     |    |
|-----------------------|----|
| <u>封面</u>             |    |
| 单位基本情况                |    |
| 信息系统定级指导              |    |
| <u>详细信息</u>           |    |
| 表 🖌 🔶                 |    |
|                       |    |
|                       |    |
|                       |    |
| 上办以在由于旧后一上上《旧上》临知业在旧上 | _  |
| 在确认信息尢误后,点击"提父"按钮进行提交 | 20 |
|                       |    |
|                       |    |

|   | 1        | L |
|---|----------|---|
| 1 | 第三级信息系统数 |   |
| 0 | 第五级信息系统数 |   |
|   |          |   |

| 类别     | 系统类型       |  |  |  |
|--------|------------|--|--|--|
| 管理信息系统 | 电力设计管理信息系统 |  |  |  |
|        | 提交         |  |  |  |

## 7 隐患治理

### 7.1 隐患治理月报

▶ 点击"新建隐患报表"(如下图)

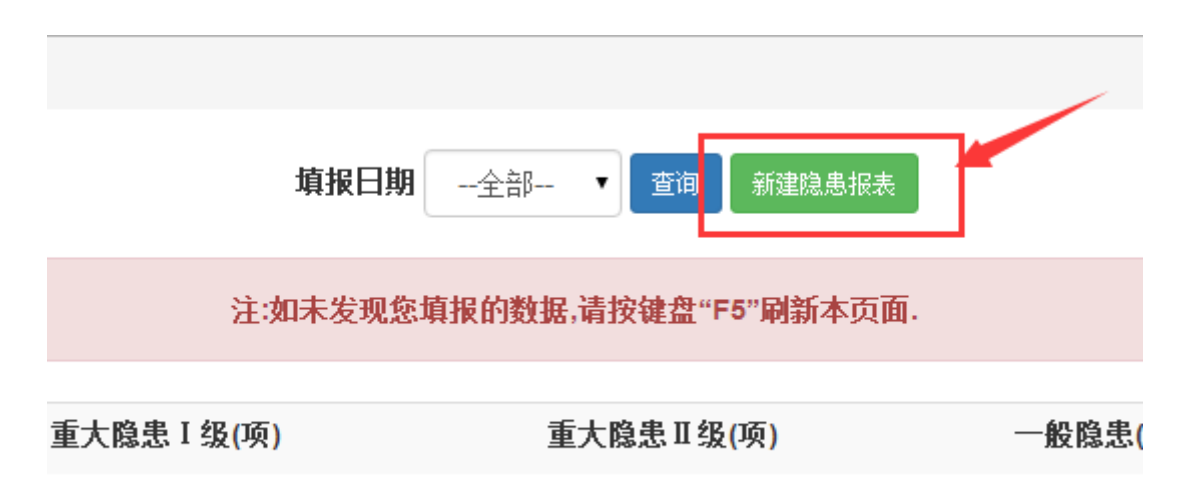

▶ 报表中,只有背景是蓝色的输入框可以填写,其他都是数据自动 生成。如实填写后,点击"申报"按钮进行申报。(如下图)

| <br> |     |  |     |     |
|------|-----|--|-----|-----|
| (6)  | (7) |  | (8) | (9) |
| 0    | 0   |  | -   | 0   |
| 0    | 0   |  | 0   | 0   |
| 0    | 0   |  | 0   | 0   |
| 0    | 0   |  | 0   | 0   |
| 0    | 0   |  | 0   | 0   |
| 0    | 0   |  | 0   | 0   |
| 0    | 0   |  | 0   | 0   |
| 0    | 0   |  | 0   | 0   |

息报告单》自动生成,无需填报。

重大事故隐患是通过《重大电力安全生产事故隐患信息报告单》自动生成,无需填报。

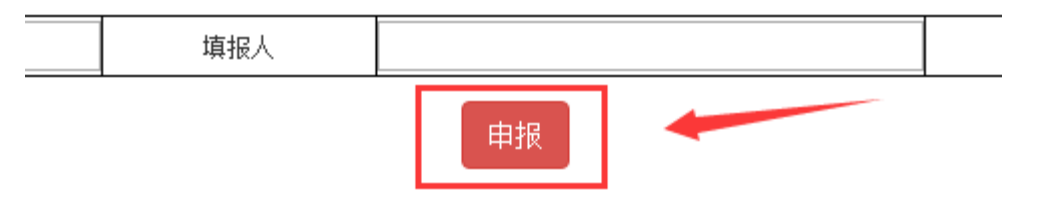

## 7.2 重大隐患报告

▶ 点击"新建重大隐患报告"(如下图)

| 填        | 报日期全部 ▼ 查询 新建重         | 巨大隐患报告   |
|----------|------------------------|----------|
| 注:如5     | 未发现您填报的数据,请按键盘"F5"刷    | 新本页面.    |
| 患危害程度    | 隐患评估时间                 | 计划完成整改时间 |
| ▶ 如实填写   | 信息后,点击"申报"按钮进          | 行申报。     |
|          |                        |          |
|          |                        |          |
| 7.3 隐患排查 | E总结季分析报告               |          |
| ▶ 点击"新;  | 建隐患报表"(如下图)            |          |
|          | 填报日期全部 ▼ 查询 新          | 建隐患报表    |
|          | 注:如未发现您填报的数据,请按键盘"F5"扉 | 谢新本页面.   |
| 总计发现     | 总计整改                   | 当期消除     |
|          | 第 29 页,共 44 页          |          |

- 7.4 隐患排查总结年分析报告
- ▶ 点击"新建隐患报表"(如下图)

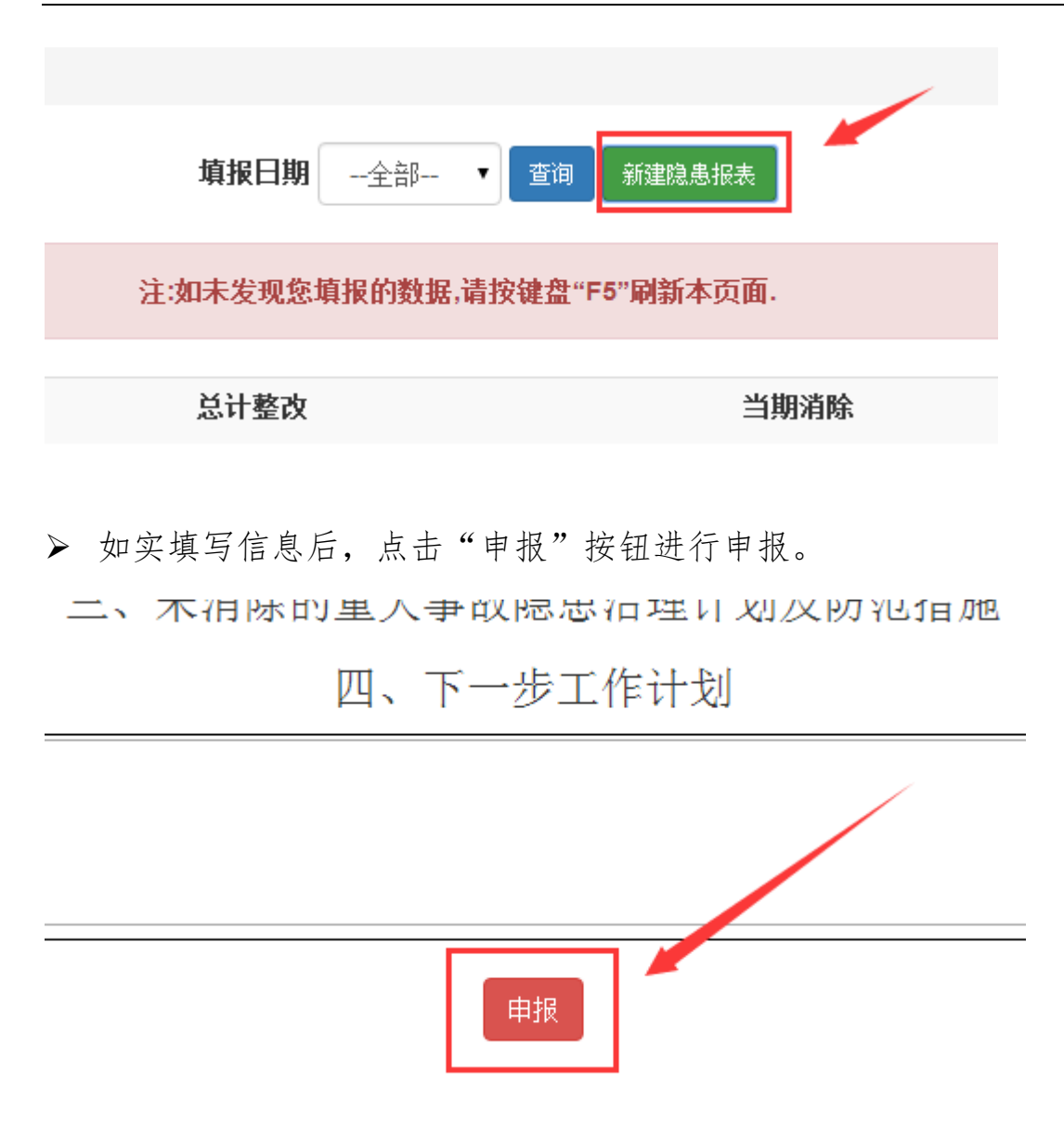

#### 8 应急演练

#### 8.1 应急演练计划

▶ 点击"填写报表"按钮(如下图)

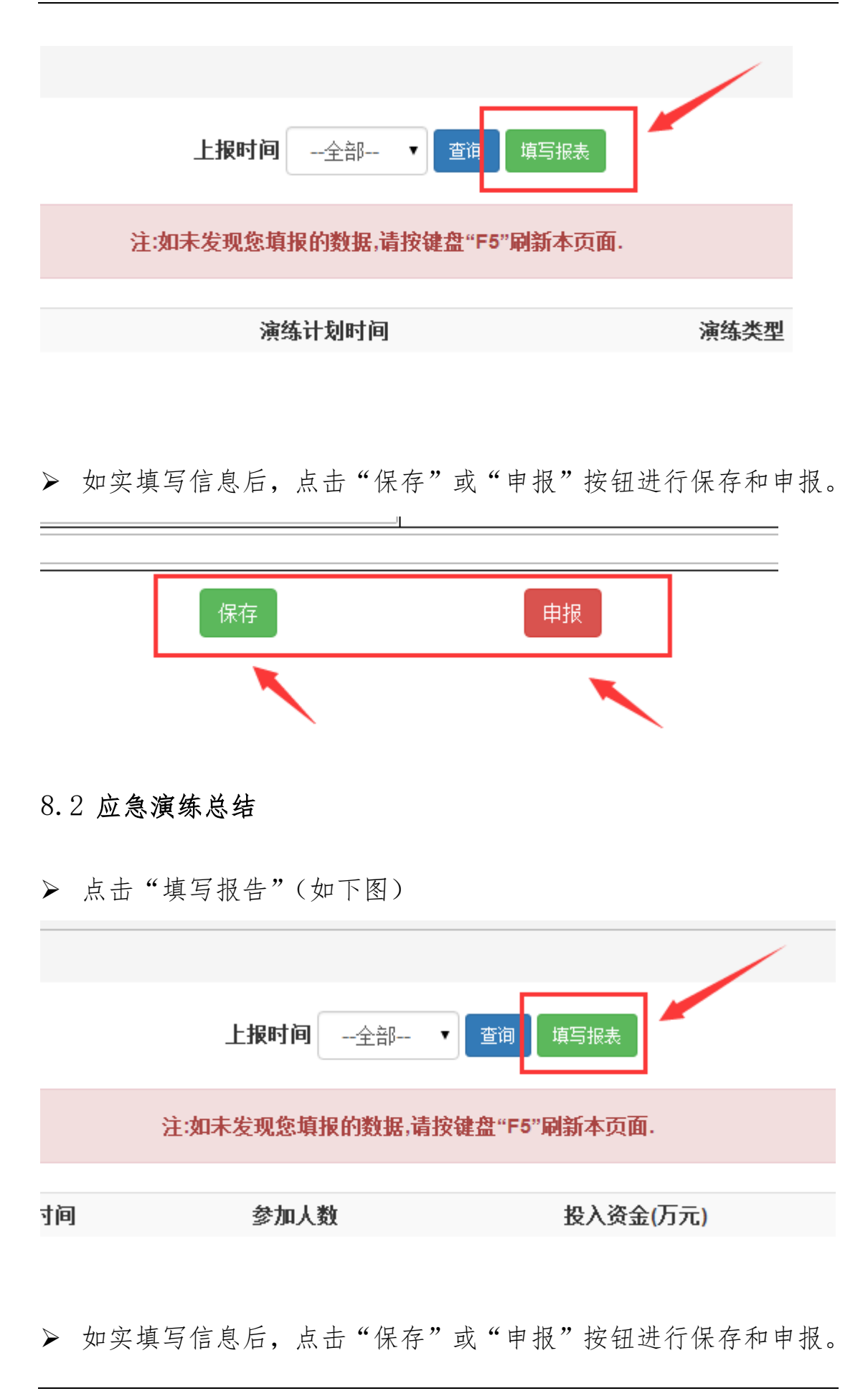

第 32 页,共 44 页

| - •              | 演练方式         |  |  |  |  |
|------------------|--------------|--|--|--|--|
|                  | 投入资金         |  |  |  |  |
|                  | 1            |  |  |  |  |
| 保存               | 申报           |  |  |  |  |
|                  | 1            |  |  |  |  |
| 9 信息安全           |              |  |  |  |  |
| ▶ 点击"新建报告"(如下图)  |              |  |  |  |  |
|                  |              |  |  |  |  |
| <b>填报日期</b> 全部 • | 查询新建报告       |  |  |  |  |
| 注:如未发现您填报的数据,请按  | 键盘"F5"刷新本页面. |  |  |  |  |
| 上报时间             |              |  |  |  |  |

▶ 如实填写信息后,点击"保存"或"申报"按钮进行保存和申报。(如下图)

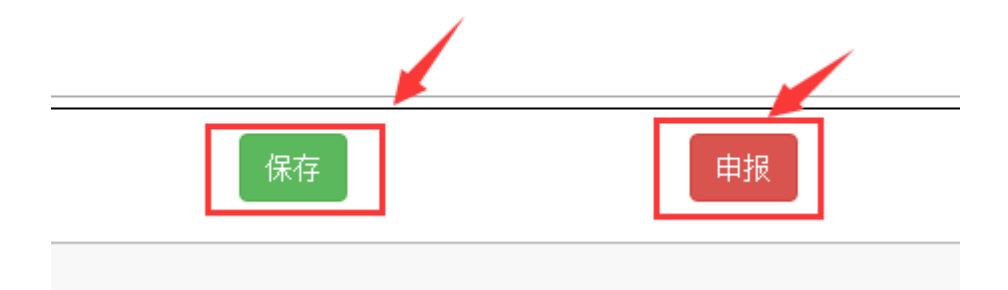

#### 10 监督检查

## 10.1 整改及完成情况

▶ 点击"整改及完成情况"(如下图)

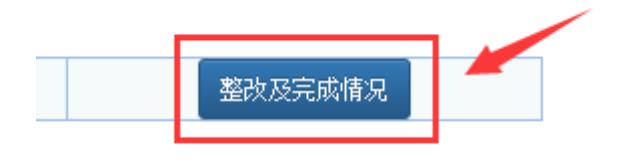

▶ 点击"新建报表"(如下图)

|   | 填报日期全部 ▼ 查词 新建报表            |      |
|---|-----------------------------|------|
|   | 注:如未发现您填报的数据,请按键盘"F5"刷新本页面. |      |
|   |                             |      |
| 琊 | 检查日期                        | 问題数量 |

▶ 点击"增加"按钮可增添多条记录(如下图)

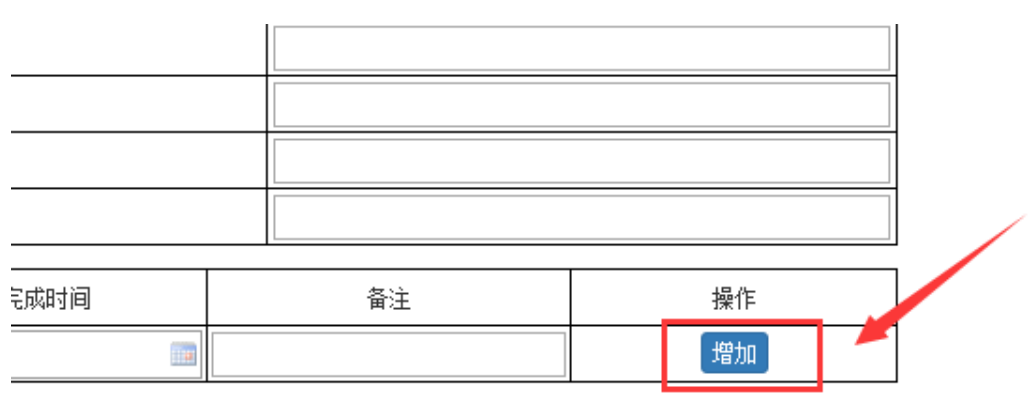

▶ 如实填写信息后,点击"保存"或"申报"按钮进行保存和申报。

 $\times$ 

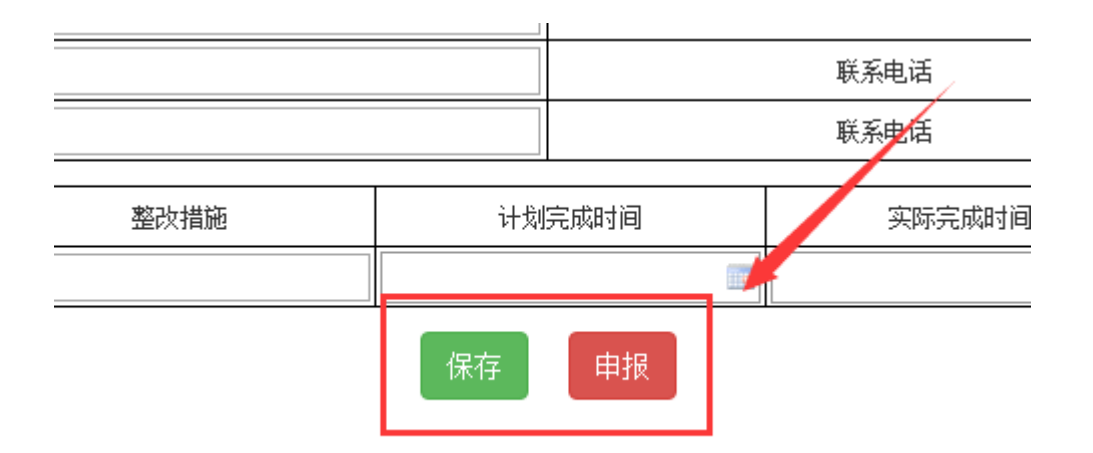

- ◆ 其他三项"检查通知","现场检查通知书","检查整改通知书" 都是查看通知的功能,不需填报。
- 11 文件管理

房

1

2

- 11.1 能源局文件
- ▶ 点击"能源局文件",可在此功能中查阅能源局下发的相关文件, (如下图)

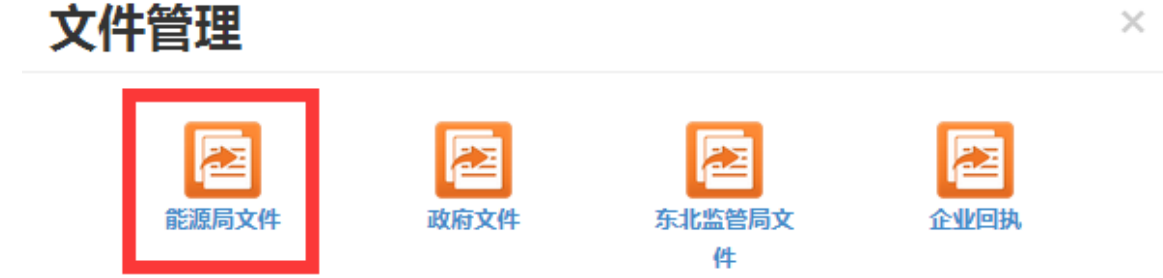

▶ 点击相关文件的"查看"按钮,即可浏览该文件。(如下图)

国家能源局综合司关于切实做好2016年电力行业防汛抗旱工作的通知

| 文件名称                        | 上传时间              | 发文单位    | 上传人 |   | 攡 |
|-----------------------------|-------------------|---------|-----|---|---|
| 国家影源局综合司关于进一步强化主讯期电力防汛工作的通知 | 2016/6/23 9:31:47 | 东北能源监管局 | 周璇国 | - | 錉 |
|                             |                   |         |     |   |   |

2016/5/27 15:17:01

东北能源监管局

膱国

錉

能源局文件

## 国家能源局

国能综安全 [2016] 355 号

## 国家能源局综合司关于进一步强化主汛期 电力防汛工作的通知

各派出机构,大坝中心,全国电力安委会各企业成员单位:

6月1日开始,我国大部分地区正式进入主汛期。目前,全国已 有120多条河流发生超警洪水,多条江河水位已经超过1998年同期 水位,强对流天气多发,山洪泥石流等地质灾害频繁。各单位要继

- 11.2 政府文件
- ▶ 点击"政府文件",可在此功能中查阅政府下发的相关文件,(如下图)

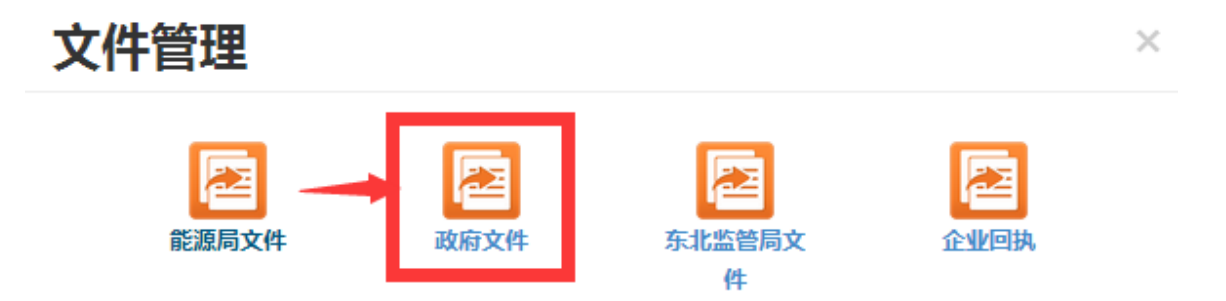

▶ 点击相关文件的"查看"按钮,即可浏览该文件。(如下图)

政府文件

| 序号 | 文件名称                                             | 上传时间              | 发文单位    | 上传人  | 操作 |
|----|--------------------------------------------------|-------------------|---------|------|----|
| 1  | 吉林省安委会办公室关于印发《吉林省生产经营单位安全生产不良记录"黑名单"管理暂行规定》的通知   | 2016/6/23 9:23:40 | 东北能源监管局 | 職国 🚽 | 蓋  |
| 2  | 吉林省安委会办公室关于印发《推进安全生产法规规草标准及企业安全生产标准化建设工作实施方案》的通知 | 2016/6/23 9:31:06 | 东北能源监管局 | 周敬国  | 查看 |

# 吉林省安全生产委员会文件

吉安委〔2016〕1号

## 吉林省安全生产委员会关于印发《吉林省生产 经营单位安全生产不良记录"黑名单" 管理暂行规定》的通知

各市(州)安委会,长白山管委会安委会,公主岭市、梅河口市 安委会,省安委会有关成员单位:

根据《国务院关于印发社会信用体系建设规划纲要(2014-

- 11.3 东北监管局文件
- 点击"东北监管局文件",可在此功能中查阅东北监管局下发的相关文件,(如下图)

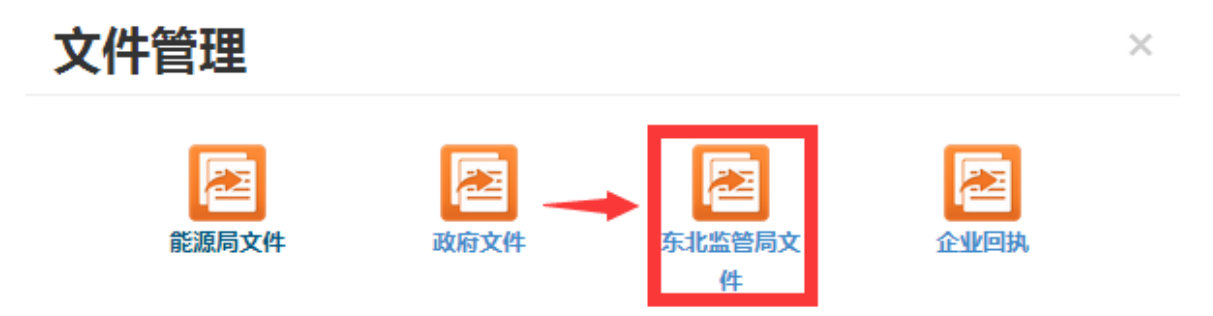

▶ 点击相关文件的"查看"按钮,即可浏览该文件。(如下图)

监管局文件

| 序号 | 文件名称                                 | 上传时间             | 发文单位    | 上传人 | 操作   |
|----|--------------------------------------|------------------|---------|-----|------|
| 1  | 关于印成东北区域电力企业安全培训合格人员名单的通知(辽宁电力建设培3期) | 2016/7/6 9:56:36 | 东北能源监管局 | 周鞡国 | ▶ 查看 |

# 国家能源局东北监管局文件

东北监能安全 [2016] 148 号

## 关于印发东北区域电力企业安全培训 合格人员名单的通知

各有关电力建设施工企业:

根据国家能源局《电力安全培训监督管理办法》和东北能 源监管局《关于开展东北区域 2015 年电力企业相关负责人和安

- 11.4 企业回执
- ▶ 点击"企业回执",可在此功能中向东北监管局发送,(如下图)

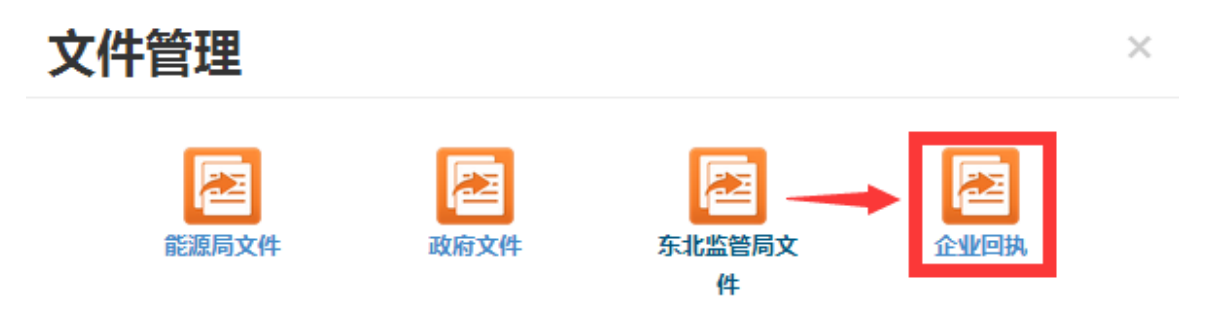

▶ 点击"添加回执"可向东北监管局发送相关文件或回执信息。(如

下图)

| 文件管理 / 企业回执                   |    |             |    |    |  |  |
|-------------------------------|----|-------------|----|----|--|--|
|                               | 杤  | 题内容: 查询 添加回 | h, |    |  |  |
| 注:如未发现您填报的数据,请按键盘"F5"刷新本页面. × |    |             |    |    |  |  |
| 序号                            | 标题 | 上传时间        | 备注 | 操作 |  |  |
|                               |    |             |    |    |  |  |
| 第 38 页,共 44 页                 |    |             |    |    |  |  |

▶ 点击"选择文件"按钮可选择要发送的相关文件或回执信息。

▶ 点击"添加"按钮可添加多个附件信息。

▶ 点击"保存"按钮可将文件发送至东北能源监管局。(如下图)

| 企业回执                     |                                        |  |  |  |  |  |
|--------------------------|----------------------------------------|--|--|--|--|--|
| 标题                       |                                        |  |  |  |  |  |
| 文件                       | 操作                                     |  |  |  |  |  |
| 选择文件 <sup>3</sup> 选择在何文件 | ~~~~~~~~~~~~~~~~~~~~~~~~~~~~~~~~~~~~~~ |  |  |  |  |  |
| 督注                       |                                        |  |  |  |  |  |
|                          |                                        |  |  |  |  |  |

#### 12 信息维护

▶ 该功能是对应上面"3 完善信息"的功能。企业在登录后必须需 先进行基本信息完善。如后续若有信息或人员变动请在此维护。 操作方法查看"3 完善信息"的描述内容。

#### 13 使用说明及要求

▶ 系统使用对象

(一)东北区域内以发电(不含自备电厂和 50 兆瓦及以下小水电站)、电力建设为主营业务并取得相关业务许可或按规定豁免电力业务许可的电力企业;

(二)各网、省电力公司,各发电集团驻东北的分、子公司;

(三)电力建设工程业主单位(不含 110kV 以下电网建设工程)。

#### ▶ 系统信息说明

#### (一)报告管理

1. 执行标准。按照《关于做好电力安全信息报送工作的通知》(国

能综安全 [2014] 198 号) 要求报送。

2. 报送对象。

(1)发电企业报送。各发电企业(不含 50 兆瓦以下小水电站)直接 报送,相关集团分、子公司负责监督所属单位信息报送的及时性与正 确性。

(2)电网企业报送。除年报外其它报表由网、省电力公司(国网东 北分部、国网辽宁省电力有限公司、国网吉林省电力有限公司、国网 黑龙江省电力有限公司、国网蒙东电力有限公司、吉林省地方水电有 限公司)汇总所属单位信息后统一报送。

#### (二)备案管理

1. 执行标准。

(1)电力建设工程备案按照《电力建设工程施工安全监督管理办法》(中华人民共和国国家发展和改革委员会令第28号)及《关于印发东北区域电力建设工程备案实施细则的通知》(东北监能安全[2014]97号)要求执行。

(2) 贮灰场安全备案按照《燃煤发电厂贮灰场安全监督管理规定》(电监安全[2013]3号)要求执行。

(3)水电大坝安全备案按照《水电站大坝安全定期检查监督管理 办法》(国能安全[2015]145 号)及《水电站大坝安全注册登记监督 管理办法》(国能安全[2015]146 号)要求执行。

(4)应急预案备案按照《电力企业应急预案管理办法》(国能安全[2014]508 号)及《电力企业应急预案评审与备案细则》(国能综安)

第40页,共44页

全[2014]953号)要求执行。

(5)电力标准化备案按照《国家安全监管总局关于推进电力安全 生产标准化建设工作有关事项的通知》(国能安全[2015]126号)要求 执行。

(6)信息等保定级按照《电力行业信息安全等级保护管理办法》(国能安全[2014]318号)要求执行。

2. 报送对象。

由相关企业自行申办。其中电力建设工程备案,供电企业由各地 级市供电公司负责进行备案;发电类企业如无电力业务许可证,可在 网上进行注册后备案。

(三)隐患治理

 执行标准。按照《电力安全隐患监督管理暂行规定》(电监安 全[2013]5号)要求报送。

2. 报送对象。

(1)发电企业报送。各发电企业(不含 50 兆瓦以下小水电站)直接 报送,相关集团分、子公司负责监督所属单位信息报送的及时性与正 确性。

(2)电网企业报送。由网、省电力公司(国网东北分部、国网辽宁 省电力有限公司、国网吉林省电力有限公司、国网黑龙江省电力有限 公司、国网蒙东电力有限公司、吉林省地方水电有限公司)汇总所属 单位信息后统一报送。

(四)应急管理

执行标准。按照《电力企业应急预案管理办法》(国能安全
[2014] 508 号)要求报送。

2. 报送对象。

(1)发电企业报送。各发电企业(不含 50 兆瓦以下小水电站)直接 报送,相关集团分、子公司负责监督所属单位信息报送的及时性与正 确性。

(2)电网企业报送。由网、省电力公司(国网东北分部、国网辽宁 省电力有限公司、国网吉林省电力有限公司、国网黑龙江省电力有限 公司、国网蒙东电力有限公司、吉林省地方水电有限公司)汇总所属 单位信息后统一报送。

(五)信息安全

 执行标准。按照《电力行业网络与信息安全管理办法》和《电 力行业信息系统等级保护定级工作指导意见》要求报送。

2. 报送对象。

(1) 市级以上供电企业。

(2) 以发电为主营业务的电力企业。

(六)风险管控

执行标准。按照《电网安全风险管控办法(试行)》(国能安全
[2014]123号)要求报送。

2. 报送对象。

由网、省电力公司(国网东北分部、国网辽宁省电力有限公司、国网吉林省电力有限公司、国网黑龙江省电力有限公司、国网蒙东电

力有限公司、吉林省地方水电有限公司)汇总所属单位信息后统一报送。

#### (七)监管检查

执行标准。按照《电力安全生产监督管理办法》(中华人民共和国国家发展和改革委员会令 第21号)要求报送。

2. 报送对象。

由受检单位按照《现场检查整改通知书》要求报送。

(八) 文件管理

1. 企业可以查阅国家能源局、地方政府、东北能源监管局文件。

2. 企业回执。企业可以通过此功能向东北能源监管局发送文件。

(九)政务公开

可以查阅东北能源监管局电力安全监管处人员岗位分工。

(十)中介机构

可以查阅相关中介机构的联系方式。

(十一)信息维护

可以维护本企业和相关人员的信息。

▶ 相关要求

(一)各单位要高度重视电力安全信息报送工作,加强领导,落实责任,建立健全工作机制,采取有效措施,切实做好信息报送工作,确保信息的及时、准确和完整。

(二)各单位要明确电力安全信息报送的部门及责任人,如企业领导及主要管理人员发生调整,应及时更新相关人员信息。

(三)我局对网上信息报送按月度进行考核,对迟报、漏报、谎报、瞒报信息的单位,将按照有关规定责令改正、通报或行政处罚。

#### ▶ 系统管理与技术保障

各有关电力企业在使用本系统过程中,如发现问题和不足,或有 好的建议或意见,可加入东北区域电力安全监管系统办公 QQ 群 (157214936)反馈信息,或联系相关人员。

(一)系统技术研发及调试:

叶可: 0431-85791641, 13624403555

(二)系统功能改进及完善:

苗冬子: 024-23148959

周敬国: 024-23142551